# Определение Базисных (сметных) цен на строительные ресурсы и перевозку грузов для строительства.

1) Переходим на сайт: <u>https://fgiscs.minstroyrf.ru/</u>

#### 2) Выбираем «Федеральный реестр сметных нормативов»

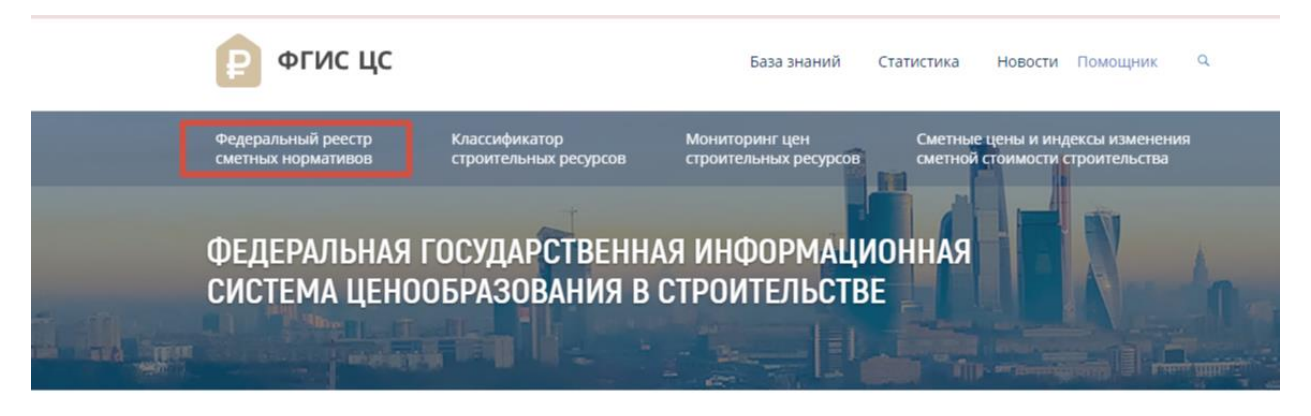

#### 3) Далее выбираем «Сметные нормативы»

| Федеральный реестр<br>сметных нормативов |                      | икатор<br>њных ресурсов | Мониторинг цен<br>строительных ресурсов | Сметные цены и индексы изменения<br>сметной стоимости строительства |                 |                             |        |                                                                                            |
|------------------------------------------|----------------------|-------------------------|-----------------------------------------|---------------------------------------------------------------------|-----------------|-----------------------------|--------|--------------------------------------------------------------------------------------------|
|                                          | Сметные<br>нормативы |                         |                                         |                                                                     |                 |                             |        |                                                                                            |
| Сборники сметных норг                    | а Сме                | тные нормы              | Технологические группы                  | Сборники федер<br>единичных расі                                    | альных<br>ценок | Федеральные еди<br>расценки | ничные | Базисные (сметные) цены на<br>строительные ресурсы и перевозку<br>грузов для строительства |

4) Далее нажимаем «Базисные (сметные) цены на строительные ресурсы и перевозку грузов для строительства»

| Федеральный реестр<br>сметных нормативов | Классифі<br>строител | икатор<br>пьных ресурсов | Мониторинг цен<br>строительных ресурсов | Сметные цены и индексы изменения<br>сметной стоимости строительства |                |                             |         |                                                                                            |   |
|------------------------------------------|----------------------|--------------------------|-----------------------------------------|---------------------------------------------------------------------|----------------|-----------------------------|---------|--------------------------------------------------------------------------------------------|---|
| Федеральный реестр<br>сметных нормативов | Сметные<br>нормативы |                          |                                         |                                                                     |                |                             |         |                                                                                            |   |
| Сборники сметных норм                    | Сме                  | етные нормы              | Технологические группы                  | Сборники федер<br>единичных расц                                    | альных<br>енок | Федеральные еди<br>расценки | иничные | Базисные (сметные) цены на<br>строительные ресурсы и перевозку<br>грузов для строительства | Γ |

5) В поле вводим Код строительного ресурса (например для шпунта это 08.3.10.04-0010), нажимаем поиск и знак +.

| Поиск                    | Расширенный поиск                                     |           |  |
|--------------------------|-------------------------------------------------------|-----------|--|
| 08.3.10.04-0             | 010                                                   | Q × Поиск |  |
| 08.3.10.04-<br>Профиль ц | •0010<br>ипунтовый сварной корытный, марка стали С345 | есурса    |  |
| + Матер                  | иалы                                                  |           |  |
| 1 - 1 из 1               |                                                       |           |  |

Страница 1 из 3

7)

### 6) Получаем Сметную базисную цену (руб.)

| Код ресурса     | Наименование ресурса                                 | Ед. изм. | Отпускная базисная цена (руб.) | Сметная базисная цена (руб.) |
|-----------------|------------------------------------------------------|----------|--------------------------------|------------------------------|
| — Материалы     |                                                      |          |                                |                              |
| 08.3.10.04-0010 | ПРОФИЛЬ ШПУНТОВЫЙ СВАРНОЙ КОРЫТНЫЙ, МАРКА СТАЛИ С345 | т        | 130 991,27                     | 133 957,13                   |
| 1 - 1 из 1      |                                                      |          |                                |                              |

## Определение Базисных (сметных) индексов и сметных цен для ценовой зоны в разрезе субъекта РФ.

1) Переходим на сайт: <u>https://fgiscs.minstroyrf.ru/</u>

2) Нажимаем «Сметные цены и индексы изменения сметной стоимости строительства», выбираем субъект РФ → Ценовую зону→ Квартал и нажимаем «Скачать сплит-форму»

| 🔋 ФГИС ЦС                                |                                                          | База знаний Ста                                                           | атистика Новости Помощник Q                                         | 🐅 Личный кабинет                       | 🕏 Регистрация |
|------------------------------------------|----------------------------------------------------------|---------------------------------------------------------------------------|---------------------------------------------------------------------|----------------------------------------|---------------|
| Федеральный реестр<br>сметных нормативов | Классификатор<br>строительных ресурсов                   | Мониторинг цен<br>строительных ресурсов                                   | Сметные цены и индексы изменения<br>сметной стоимости строительства |                                        |               |
|                                          | Вы                                                       | ыбрать субъект Российской Феде<br>Алтайский край                          | арации Выбрать ценовую зону<br>- Алтайский край                     | Выбрать квартал<br>▼ 3 квартал 2023 г. | -             |
| Сметные цены<br>строительных ресурсов    | Индексы к группам<br>однородных<br>строительных ресурсов | Сметные цены услуг на<br>перевозку и погрузочно-<br>в разгрузочные работы | Сметные цены на затраты<br>труда работников в<br>строительстве      |                                        |               |
| 🛓 Скачать сметные цены                   | строительных ресурсов                                    | 🛓 Скачать сплит-форму                                                     |                                                                     |                                        |               |
| Информация о применении рес              | сурсно-индексного метода!                                |                                                                           |                                                                     |                                        |               |
|                                          | Q                                                        | К                                                                         |                                                                     |                                        |               |

3) Открываем скачанный эксель-файл (Пример названия скачанного файла: «Сплит-форма Алтайский край на 3 квартал 2023 года») и пользуясь поиском либо фильтром выбираем по коду требуемый строительный ресурс (для шпунта это 08.3.10.04-0010)

|                        | Сплит-форма индексов и                               | и сметных цен дл:    | –<br>я ценовой зоны А.1                                               | гайский край на 3                                                      | квартал 2023 года                                      | 1*                                                               |                                               | _                                                                                                |
|------------------------|------------------------------------------------------|----------------------|-----------------------------------------------------------------------|------------------------------------------------------------------------|--------------------------------------------------------|------------------------------------------------------------------|-----------------------------------------------|--------------------------------------------------------------------------------------------------|
| Код ресурса,<br>услути | Нлименование строительного ресурса, услуги           | Единица<br>пэмерения | Отпускная цена<br>в уровне цен по<br>состоянню на<br>01.01.2022, руб. | Сметная цена<br>в уровне цен<br>по состоянию<br>на 01.01.2022,<br>руб. | Номер группы<br>однородных<br>строительных<br>ресурсов | Наименование<br>группы<br>однородных<br>строительных<br>ресурсов | Сметная цена в<br>текущем уровне<br>цен, руб. | Индекс<br>изменения<br>сметной<br>стоимости к<br>группе<br>однородных<br>троительных<br>ресурсов |
| 1 🤤                    | 2                                                    | 3 .                  | · 4 ·                                                                 | 5 💌                                                                    | 6 💌                                                    | 7 💌                                                              | 8 👻                                           | 9 -                                                                                              |
| 08.3.10.04-0010        | Профиль шпунтовый сварной корытный, марка стали С345 | т                    | 130 991,27                                                            | 133 957,13                                                             | 68                                                     | Прокат стальной ф                                                | -                                             | 0,86                                                                                             |

4) Далее применяем Индекс изменения сметной стоимости к Сметной цене получаем сметную цену для ценовой зоны в разрезе субъекта РФ 133 957,13\*0,86=115 203,13 руб. без НДС, с учетом НДС цена составит 115 203,13\*1,2= 138 243,76 руб.